## Korisničko uputstvo E-Zgrada

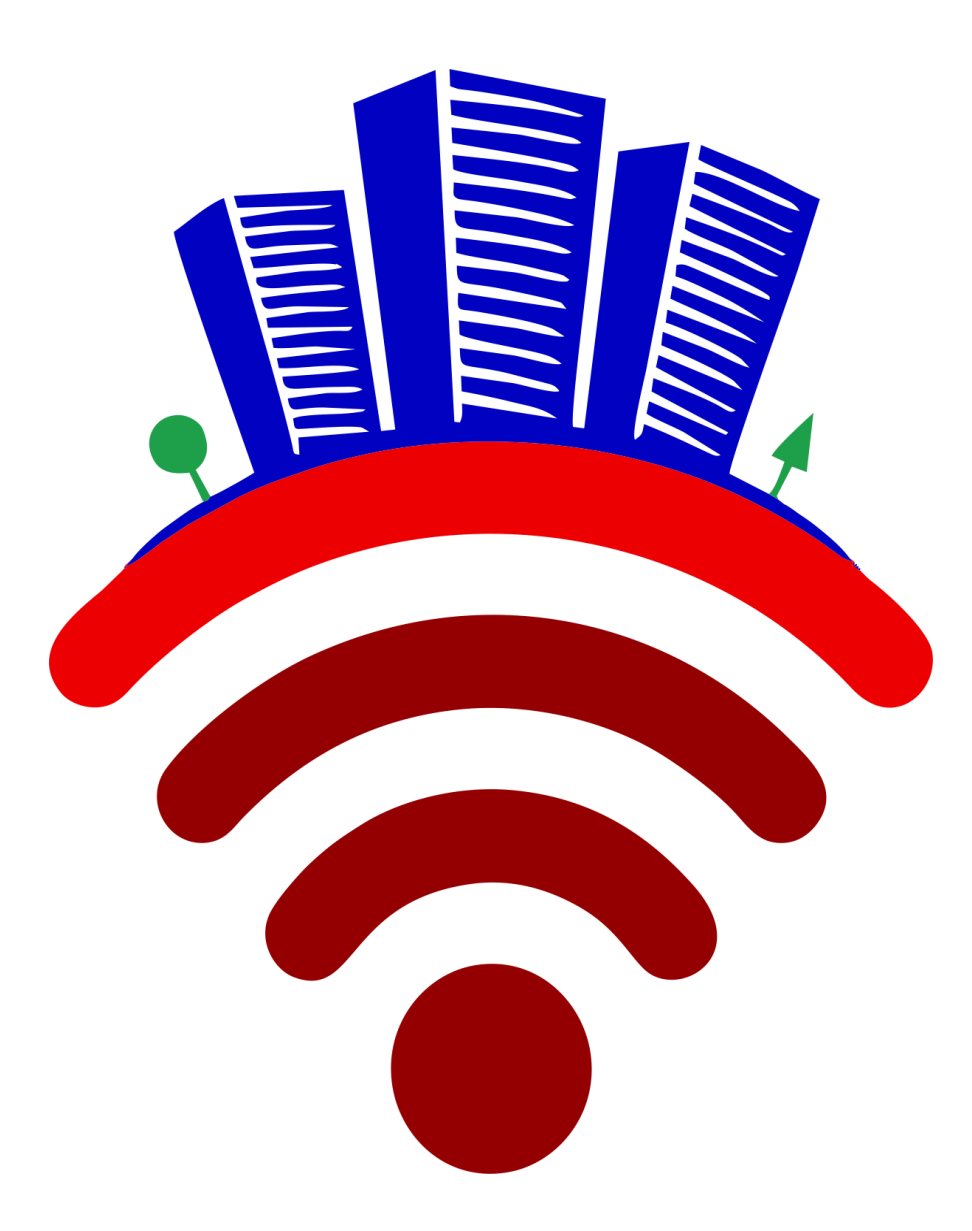

## 1. <u>PRIJAVA NA SISTEM I PROMENA</u> <u>LOZINKE</u>

Da biste mogli da koristite usluge koje omogućava naš softver potrebno je (ukoliko već niste) da dostavite svoju validnu email adresu. Iste podatke koristite za prijavljivanje na web aplikaciju kao i na aplikaciju za mobilni telefon.

Na vaš e-mail koji ste dostavili dobijate sledeću Poštovani Otvoren je korisnički nalog na sistemu e-Upravnik prijavom na sistem imate uvid u Vaše račune, poruku (slika desno). .com Korisničko ime: Može se desiti da prvi email koji dobijete od E-Lozinka: II Zgrada ode u Nepoželjne poruke "Spam", u tom slučaju je potrebno da označite da nije nepoželjna Prijava na e-Upravnik kako biste dalje dobijali poruke sa te adrese. Lozinku je moduće promeniti odabirom opcije "Nova Lozinka" na stranici za prijavu, Korisnički nalog kreiran je isključivo za vlasnika posebnog dela i nije dozvoljeno dalje distriburianje pristupnih Prijavljivanje korisnika na sistem se vrši klikom parametara trećim licima na link koji dobijete u poruci (slika desno) ili pristupanjem sajtu Upravnice.rs pa klikom na Vaš. E-Zgrada

U oba slučaja pojavljuje se prozor sa slike ispod gde nastavljate sa logovanjem.

| Korisničko ime (email) | ×        |
|------------------------|----------|
| Lozinka                | <b>a</b> |
| Prijava                |          |

E-Zgrada.

Promena lozinke je omogućena unosom email-a koji se koristi za prijavu. Klikom na "Pošalji" ...

Unesite Vaše e-mail (email na koji ste dobili poruku) i lozinku koju ste dobili na email, i kliknite na polje "Prijava". Ovim ste završili prijavljivanje na sistem.

Ukoliko hoćete da promenite lozinku, kliknete na polje "Nova lozinka" pri čemu se otvara prozor kao na slici ispod (preporučuje se periodično menjanje lozinke, ali nije obavezno).

| <b>∦</b> E-Z                     | grada                              |
|----------------------------------|------------------------------------|
| Email sa linkom za pror<br>na ao | nenu lozinke biće poslat<br>dresu. |
| Email                            | ×                                  |
| Po                               | šalji                              |

| y opnomie n |                                            |
|-------------|--------------------------------------------|
|             | Kliknite OVDE da bi ste promenili lozinku. |
|             | Ваш,                                       |
|             | E-Zgrada                                   |

... sistem šalje email poruku sa linkom za promenu lozinke. Link koji dobijete može se koristiti <u>Samo jednom</u> i vodi do stranice za promenu lozinke. <u>Ukoliko</u> ponovo treba da menjate lozinku ponavljate postupak i dobijete novi link pri <u>svakoj promeni</u>.

| •••             | •        |  |
|-----------------|----------|--|
| Lozinka         |          |  |
| Potvrda lozinke |          |  |
|                 | Co Xunat |  |

Nakon unosa nove lozinke i njene potvrde, klikom na "Sačuvaj" dobijate potvrdu da je lozinka uspešno promenjena. Posle uspešne izmene lozinke, logujete se u aplikaciju sa novom lozinkom.

## 2. KORIŠĆENJE SOFTVERA

Kad se ulogujete u program, pojavljuje Vam se početni prozor kao na slici ispod. Početni prozor koji prvi vidite su Vaši računi, meni "Moji računi".

Pod brojem **1** levo i desno na ekranu je ispisano Vaše ime i prezime.

Brojem 2 je označeno polje "SVI PROSTORI". Ovo je važno za vlasnike koji imaju više prostora u jednoj ili više stambenih zajednica, a koji su dostavili jedan e-mail za logovanje i dostavu računa za sve prostore. Ukoliko imate više prostora ovde vidite račune za sve prostore. Iz padajućeg menija možete da izaberete samo jednu stambenu zajednicu.

Brojem **3** je označeno polje "Akcije" i klikom na to polje možete preuzeti račun u .pdf formatu.

| ← C (♪ https://ezgrad      | da.e-up | ravnik.rs/racuni |                  |                                      |   |              |            |          | ☆         | ) Q   ·    | £≡ •′  | ·· 🌍  |
|----------------------------|---------|------------------|------------------|--------------------------------------|---|--------------|------------|----------|-----------|------------|--------|-------|
| 🎘 E-Zgrada                 | =       |                  | Статус: Осетљиво |                                      |   |              |            |          |           | 6          | ) c    | ~ s   |
| 💮 <sup>c</sup> 1           | Mo      | ји рачуни        |                  |                                      |   |              |            |          |           |            | 1      |       |
| Навигација                 |         |                  |                  |                                      | 2 | SVI PROSTORI | 🗸 Број фак | туре     | SVI STATU | SI         | ~ (    | ۹     |
| 🖹 Моји рачуни              |         |                  |                  |                                      |   |              |            |          |           |            |        |       |
| 🖩 Аналитика                | 6       | рој фактуре      | Период           | Стамбена заједница / Адреса простора |   | Обвезник     | Датум      | Статус   | Вредно    | ст         | Ак     | сције |
| ≓ Трошкови / Приходи       | 0       | 30000220253      | feb proba        | PRODUCTION (1) (1) (1)               |   | C 1. 2       | 01.02.2025 | KREIRANA | 3075.00   | РСД        | 3      | ₽     |
| 🗲 Налози (Поправке/Услуге) |         |                  |                  |                                      |   |              |            |          |           | <Претходна | Следећ | ha >  |
| 🗔 Обавештења               |         |                  |                  |                                      |   |              |            |          |           |            |        |       |
| 🙊 Седнице                  |         |                  |                  |                                      |   |              |            |          |           |            |        |       |
| 🔡 Вибер QR код             |         |                  |                  |                                      |   |              |            |          |           |            |        |       |
|                            |         |                  |                  |                                      |   |              |            |          |           |            |        |       |

Sledeća stavka iz menija levo je "<u>Analitika</u>". U ovom delu imate pregled Ukupnog zaduženja, ukupnih uplata i trenutnog dugovanja. U donjem delu je pregled kada ste izvršili uplatu po datom računu i koja suma je uplaćena.

| ← C ① https://ezgrad                       | da.e-upravnik.rs/analitika                                                                           |                      |              |             |                 |    |                |    |                | \$      | (3   ≦  | 🥠       |
|--------------------------------------------|----------------------------------------------------------------------------------------------------|----------------------|--------------|-------------|-----------------|----|----------------|----|----------------|---------|---------|---------|
| 🐥 E-Zgrada                                 | ≡ Статус:                                                                                            | Осетљи               | во           |             |                 |    |                |    |                |         |         |         |
|                                            | Аналитика:                                                                                           | // !                 |              | 16 <i>i</i> | , Beograd       |    |                |    |                |         |         |         |
| Навигација<br>В Моји рачуни<br>Ш Аналитика | Укупно задужење: <b>3.075,</b><br>Укупно уплата: <b>2.500,00 F</b><br>Укупно дуговање: <b>575,00</b> | DO RSD<br>RSD<br>RSD |              |             |                 |    |                |    |                |         |         |         |
| ≓ Трошкови / Приходи                       |                                                                                                    |                      |              |             |                 |    |                |    | Pr             | etraga: |         |         |
| 🖋 Налози (Поправке/Услуге)                 | Уплата                                                                                               | ţŁ                   | Број фактуре | .↓î         | Задужење период | 11 | Задужење износ | 11 | Рок за плаћање | 11      | Сторно  | 11      |
| 🗔 Обавештења                               | 23.02.2025 - 2.500,00                                                                                |                      | 060000220253 |             | feb proba       |    | 3.075,00       |    | 28.02.2025     |         | NE      |         |
| 🗫 Седнице<br>🔡 Вибер QR код                | 4                                                                                                    | _                    |              | _           |                 |    |                | _  |                | Prethoo | ina 1 S | iledeća |

Kod stavke "Troškovi/Prihodi", pri otvaranju prozora dobijate pregled za sve Stambene zajednice u kojima posedujete prostor.

U donjem delu gde treba da budu sume prikazane brojevima vidite samo nule, a kao Stambenu zajednicu imate SVE SKUPŠTINE.

| ← C ( Ĉ https://ezgrad     | da.e-upravnik.rs/sz-troskovi |               |                            |                              | Au              | ☆) ଓ । ৫= … 🍫         |
|----------------------------|------------------------------|---------------|----------------------------|------------------------------|-----------------|-----------------------|
| 🎘 E-Zgrada                 | ≡ Статус: О                  | сетљиво       |                            |                              |                 | () (                  |
| C Land                     | Трошкови / Прихо,            | ди - Стамбене | е заје <mark>д</mark> нице | листа трошкова и прихода     |                 |                       |
| Навигација                 |                              |               |                            | SVE SKUPŠTINE → 🛗 09.01.2025 | 10.03.2025      | Sve 🗸 🔍               |
| 🖺 Моји рачуни              |                              |               |                            |                              |                 |                       |
| 🖩 Аналитика                | Стамбена заједница           | Датум         | Износ                      | Трошкови / Приходи           | Напомена        | Акција                |
| ≓ Трошкови / Приходи       | ۲ Ava                        | 02.03.2025    | (18.000,00)                | Трошак                       | TOZ DOO - FPLUS | ۲                     |
| 🗲 Налози (Поправке/Услуге) | FA                           | 23.02.2025    | 13.490,00                  | Приход                       | Donacija        |                       |
| 💭 Обавештења               | From                         | 23.02.2025    | 2.500,00                   | Приход                       |                 |                       |
| 🗣 Седнице                  | From the role with the       | 06.02.2025    | 3.000,00                   | Приход                       | Probni prihod   |                       |
| 🖩 Вибер QR код             |                              | Л             |                            |                              |                 | < Претходна Следећа > |
|                            |                              | $\nabla$      |                            |                              |                 |                       |
|                            | Stambena zajednica: SVE SKU  | PŠTINE        |                            |                              |                 |                       |
|                            | <b>↑</b> Приход              | 🕁 Тро         | шкови                      | 🗸 Салдо                      |                 |                       |
|                            | •                            | <b>0</b>      | $\leq$                     |                              |                 |                       |
|                            |                              |               |                            |                              |                 |                       |

Da biste dobili uvid samo za Vašu Stambenu zajednicu, kliknete na strelicu pored "SVE SKUPŠTINE", iz menija izaberete Stambenu zajednicu za koju hoćete pregled i <u>obavezno na pretragu (crvena strelica</u>) kako biste dobili tražene podatke. Tada se pojavljuje naziv Stambene zajednice u gornjem polju, kao i u donjem delu gde se pojavljuju iznosi Troškova, Prihoda i Saldo, odnosno trenutno stanje na računu Stambene zajednice.

| Ver  | 1   | 0 |
|------|-----|---|
| ver. | _⊥. | U |

02.2025.

| ← C ( ♣ https://ezgrad     | a.e-upravnik.rs/obveznici/sz_troskov | i?skupstina=9&da1 | tum_od=09.01.202    | 25&datum_do=10.03.2025&trosak_prihod=         | A»              | ☆) G   t    | i 🥠       |
|----------------------------|--------------------------------------|-------------------|---------------------|-----------------------------------------------|-----------------|-------------|-----------|
| 🐥 E-Zgrada                 | ≡ Статус: Осе                        | тљиво             |                     |                                               |                 | 0           |           |
|                            | Трошкови / Приход                    | и - Стамбен       | е заједниц          | е листа трошкова и прихода                    |                 |             |           |
| Навигација                 |                                      |                   |                     | Ovde birate naziv SZ ~ 🛍 09.01.202            | 10.03.2025      | Sve 🗸       | Q         |
| 🗎 Моји рачуни              |                                      |                   |                     |                                               |                 |             |           |
| 🖩 Аналитика                | Стамбена заједница                   | Датум             | Износ               | Трошкови / Приходи                            | Напомена        |             | Акција    |
| ≓ Трошкови / Приходи       | FRODING CT TOT ICONOMICA             | 02.03.2025        | (18.000,00)         | Трошак                                        | TOZ DOO - FPLUS |             | ۲         |
| 🗲 Налози (Поправке/Услуге) | Economy convert                      | 23.02.2025        | 13.490,00           | Приход                                        | Donacija        |             |           |
| 🕞 Обавештења               | P 0984 57 TOT 1000000A               | 23.02.2025        | 2.500,00            | Приход                                        |                 |             |           |
| 🗣 Седнице                  | PF?A                                 | 06.02.2025        | 3.000,00            | Приход                                        | Probni prihod   |             |           |
| 🗄 Вибер QR код             |                                      |                   |                     |                                               |                 | < Претходна | Следећа > |
|                            | Stambena zajednica: Glavna 18        |                   | P. d. d.            |                                               |                 |             |           |
|                            | <b>↑</b> Приход                      | 🕁 Тр              | Pregled р<br>ошкови | rihoda, troskova i trenutno stanje<br>✓ Салдо |                 |             |           |
|                            | 18.990,00                            | (18.00            | 00,00)              | 990,00                                        |                 |             |           |
|                            |                                      |                   |                     |                                               |                 |             |           |

Naredna stavka je "Nalozi (Popravke/Usluge)". I ovde prvo birate naziv stambene zajednice, a zatim možete izabrati određene datume između kojih bi hteli da pregledate naloge, ili ako ostanu prazna polja onda imate pregled svih naloga.

| 🐥 E-Zgrada                                         | ≡            | Статус: Осетљиво       |                        |          |                        |            |                    | <b>P</b> |
|----------------------------------------------------|--------------|------------------------|------------------------|----------|------------------------|------------|--------------------|----------|
| 0                                                  | Налози за По | оправке / Услуге листа | налога за поправке/усл | уге      |                        |            |                    |          |
| Навигација                                         |              |                        |                        | v s      | л STATUSI 👻 🛗 Датум од | 🛍 Датум до | Пријавио или Партн | Q        |
| <ul> <li>моји рачуни</li> <li>Аналитика</li> </ul> | Статус       | Стамбена заједница     | Датум налога           | Пријавио | Партнер/Давалац услуге |            |                    | Акције   |
| ≓ Трошкови / Приходи                               | ZAVRŠEN      | SZ CONTRACTOR          | 04.04.2025             | Upravnik | JKP INFOSTAN           |            |                    | ۲        |
| 🗲 Налози (Поправке/Услуге)                         | ZAVRŠEN      | SZ                     | 27.03.2025             | Upravnik | M                      |            |                    | ۲        |
| 🕞 Обавештења                                       | ZAVRŠEN      | SZ SZ                  | 25.03.2025             | Upravnik | M LIFTOVI              |            |                    | ۲        |
| 🗣 Седнице                                          | ZAVRŠEN      | SZ COLOR               | 18.03.2025             | Upravnik |                        |            |                    | ۲        |
| В# Вибер QR код                                    | ZAVRŠEN      | SZ CONTRACTOR          | 03.03.2025             | Upravnik | M                      |            |                    | ۲        |
|                                                    | NOVI NALOG   | SZ SZ                  | 03.04.2025             | Upravnik | M                      |            |                    | ۲        |
|                                                    |              |                        |                        |          |                        |            | <Претходна Сло     | .egeħa>  |

U delu "Obaveštenja" proces se ponavlja. Birate naziv stambene zajednice, zatim možete izabrati određene datume između kojih bi hteli da pregledate obaveštenja, ili ako ostanu prazna polja onda imate pregled svih obaveštenja.

| 🐥 E-Zgrada                  | ≡ Статус:        | : Осетљиво         |                            |                    |                   | 0            |
|-----------------------------|------------------|--------------------|----------------------------|--------------------|-------------------|--------------|
| <b>O</b>                    | Обавештења листа | обавештења         |                            |                    |                   |              |
| Навигација<br>🖹 Моји рачуни |                  |                    |                            | SVI STATUSI 👻 🛗 Да | гум од 🛍 Датум до | ٩            |
| 🖩 Аналитика                 | Статус           | Стамбена заједница | Наслов                     | Датум              | Креирао           | Акције       |
| ≓ Трошкови / Приходи        | POSTAVLJENO      | SZ                 | Kvar liftova               | 03.04.2025         |                   | ۲            |
| 🗲 Налози (Поправке/Услуге)  | POSTAVLJENO      | SZ                 | Sednica stambene zajednice | 01.04.2025         |                   | ۲            |
| 🛛 Обавештења                | POSTAVLJENO      | sz                 | Promena broja članova      | 04.04.2025         |                   | ۲            |
| 🙊 Седнице                   | POSTAVLJENO      | sz                 | Kvar liftova               | 03.03.2025         |                   | ۲            |
| 🕅 Вибер QR код              | POSTAVLJENO      | sz                 | Popravljen lift            | 27.03.2025         |                   | ۲            |
|                             | POSTAVLJENO      | SZ                 | Popravka lifta             | 26.03.2025         |                   | ۲            |
|                             | POSTAVLJENO      | sz 💭               | Popravka lifta             | 25.03.2025         |                   | ۲            |
|                             | POSTAVLJENO      | SZ                 | Lift u kvaru               | 18.03.2025         |                   | ۲            |
|                             | POSTAVLJENO      | SZ                 | Curenje u stanu 🔵          | 13.03.2025         |                   | ۲            |
|                             | POSTAVLJENO      | SZ V               | Vodovod -                  | 06.03.2025         |                   | ۲            |
|                             |                  |                    |                            |                    | < Претходна       | 1 2 Cnegeħa> |

## "Sednice". Bitno je da napomenemo na početku da će ovde biti omogućeno GLASANJE po tačkama dnevnog reda i posebno je važno da možete koristiti ovu opciju ukoliko niste u mogućnosti da fizički prisustvujete sednici ukoliko se ona održava u zakazanom terminu u redovnoj proceduri.

U ovom odeljku dobijate obaveštenje za sednice. U prvom delu je status sednice, KREIRANA, ZAKAZANA ili ODRŽANA. Pregled sednice i sve detalje oko sednice se vrši klikom na polje u desnom delu prozora.

| 🐥 E-Zgrada                                         | Ξ         | Статус: Осетљиво                      |                 |               |                |            |            | 💮 Cvele Tase 🗸   |
|----------------------------------------------------|-----------|---------------------------------------|-----------------|---------------|----------------|------------|------------|------------------|
| Cvele Tase                                         | Седнице с | тамбене заједнице листа седница стамб | ененх заједница |               |                |            |            |                  |
| Навигација                                         |           |                                       |                 | SVE SKUPŠTINE | ← Broj sednice | 🗎 Датум од | 🛗 Датум до | ٩                |
| <ul> <li>Моји рачуни</li> <li>Аналитика</li> </ul> | Статус    | Стамбена заједница                    | Број седнице    | Датум         | Сазвао         | Хитно      |            | Акције           |
| 🔁 Трошкови / Приходи                               | KREIRANA  | SZ                                    | 1/2025          | 03.04.2025    |                | NE         |            | ۲                |
| 🗲 Налози (Поправке/Услуге)                         | KREIRANA  | PROBNA SZ                             | 4               | 26.02.2025    |                | NE         |            | ۲                |
| 🗔 Обавештења                                       | KREIRANA  | PROBNA SZ                             | \$ 4            | 10.02.2025    |                | DA         |            | ۰                |
| Седнице                                            | KREIRANA  | PROBNA SZ                             | 🛞 2 - Krečenje  | 08.02.2025    |                | DA         |            | •                |
| ан висер би код                                    | KREIRANA  | PROBNA SZ                             | <b>%</b> 1      | 08.02.2025    |                | DA         |            | ۲                |
|                                                    |           |                                       |                 |               |                |            | < Пре      | тходна Следећа > |
|                                                    |           |                                       |                 |               |                |            |            |                  |

Klikom na pregled, otvara se prozor gde se dobijaju svi detalji o sednici. U prvom delu (pre navedenih tačaka) <u>biće naglašeno da li je omogućeno da se glasa elektronski i do kog termina može da se obavi</u> glasanje. Ukoliko je moguće da se sednica održi kombinovano (redovna sednica u zgradi i elektronski) biće omogućeno glasanje (donji deo slike). Nakon navedenog termina neće biti mogućnost glasanja i biće naglašeno "Glasanje je zaključano". Ovde imate mogućnost da vidite rezultate glasanja putem aplikacije, a ovi rezultati će se dodati glasovima redovne sednice. Ako se sednica održava samo elektronskim putem biće naglašeno u delu gde je navedeno vreme glasanja.

| 🐥 E-Zgrada                 | =                                                                                                    | Статус: Осетљиво              |                 |    |                  |     |                 |            |                 | 0           |  |  |
|----------------------------|----------------------------------------------------------------------------------------------------|-------------------------------|-----------------|----|------------------|-----|-----------------|------------|-----------------|-------------|--|--|
| 0                          | <                                                                                                    |                               |                 |    |                  |     |                 |            |                 |             |  |  |
| Навигација                 |                                                                                                    |                               |                 |    |                  |     |                 |            |                 |             |  |  |
| 🚦 Моји рачуни              |                                                                                                    |                               |                 |    |                  |     |                 |            |                 |             |  |  |
| 🖩 Аналитика                |                                                                                                    | Датум седнице: 08.02.2025     |                 |    |                  |     |                 |            |                 |             |  |  |
| 🛱 Трошкови / Приходи       |                                                                                                    |                               |                 |    |                  |     |                 |            |                 |             |  |  |
| 🖌 Налози (Поправке/Услуге) |                                                                                                    |                               |                 |    |                  |     |                 |            |                 |             |  |  |
| 🕞 Обавештења               |                                                                                                    |                               |                 |    | <u>Дне</u> вни р | ред |                 |            |                 |             |  |  |
| 🗣 Седнице                  | Hitna sednica možete glasati elektronski najkasnije do 08.02.2025. godine do 22.00h. Posle toga se glasanje zaključava. |                               |                 |    |                  |     |                 |            |                 |             |  |  |
| 🛱 Вибер QR код             |                                                                                                    | 2. Druga ponuda               |                 |    |                  |     |                 |            |                 |             |  |  |
|                            |                                                                                                    |                               |                 |    |                  |     |                 |            |                 |             |  |  |
|                            |                                                                                                    |                               |                 |    |                  |     |                 |            |                 |             |  |  |
|                            | Тачке седн                                                                                                    | ице Гласање је закључено. 🛛 🛶 | 🕀 Izvestaj      |    |                  |     |                 |            |                 |             |  |  |
|                            |                                                                                                    |                               |                 |    |                  |     |                 |            |                 | Pretraga:   |  |  |
|                            | Број                                                                                                    | <b>↓</b> ≜ Назив              | .↓↑ Статус      | 11 | Гласање          | 11  |                 |            |                 | Резултати 🕼 |  |  |
|                            | 1                                                                                                    | Sednica za                    | USVOJENA        |    | -                |     | Za: 2 Protiv: 0 | Uzdrzan: 0 | Nije glasao: 22 |             |  |  |
|                            |                                                                                                    |                               |                 |    | ZA               | ~   |                 |            |                 |             |  |  |
|                            |                                                                                                    |                               |                 |    | Za prvu ponudu   |     |                 |            |                 |             |  |  |
|                            | 2                                                                                                    | Druga ponuda                  | NIJE RAZMATRANA |    |                  |     | Za: 1 Protiv: 0 | Uzdrzan: 1 | Nije glasao: 22 |             |  |  |
|                            |                                                                                                    |                               |                 |    | VOLUKLAN         | Ŷ   |                 |            |                 |             |  |  |
|                            |                                                                                                    |                               |                 |    | коментар         |     |                 |            |                 |             |  |  |

Ukoliko je pripremljen material za sednicu (ponude ili drugi material) možete preuzeti klikom na link koji se nalazi u donjem delu "Dokumenti". Poželjno je da pre glasanja pregledate dostavljenu dokumentaciju pa nakon toga date svoj glas.

| 🕏 Седнице      | Hi<br>1.                                   | itna sedni<br>Sednica | ica. možete glasati elektron<br>za | ski najka: | snije do 08.02.2025. godine do | 22:00h. Po | sle toga se glasanje zaključava. |    |       |           |            |                 |  |             |
|----------------|--------------------------------------------|-----------------------|------------------------------------|------------|--------------------------------|------------|----------------------------------|----|-------|-----------|------------|-----------------|--|-------------|
| 🕼 Вибер QR код | 2. Druga ponuda                            |                       |                                    |            |                                |            |                                  |    |       |           |            |                 |  |             |
|                | Тачке седянце <b>Гласање је закључено.</b> |                       |                                    |            |                                |            |                                  |    |       |           |            |                 |  | 🖨 Izvestaj  |
|                | Број                                       | 11                    | Назив                              | 11         | Статус                         | 11         | Гласање                          | 11 |       |           |            |                 |  | Резултати 🕼 |
|                | 1                                          |                       | Sednica za                         |            | USVOJENA                       |            | ZA<br>Za prvu ponudu             | ~  | Za: 2 | Protiv: 0 | Uzdrzan: 0 | Nije glasao: 22 |  |             |
|                | 2                                          |                       | Druga ponuda                       |            | NIJE RAZMATRANA                |            | UZDRŽAN<br>Komentap              | ~  | Za: 1 | Protiv: 0 | Uzdrzan: 1 | Nije glasao: 22 |  |             |
| $\Box$         | Документи<br>% Potvrda PIE<br>% 263.pdf    | B.pdf                 |                                    |            |                                |            |                                  |    |       |           |            |                 |  |             |

Ukoliko su Vam potrebne dodatne informacije za korišćenje softvera obratite se vašem upravniku ili zatražite putem emaila kvaruzgradi@gmail.com

Hvala na ukazanom poverenju.